# オンライン教室 Google Classroom への参加方法

※iphone 等のスマートフォンや ipad で開く場合はアプリが必要です。

## 次ページをご覧ください。

①Yahoo!などのサイトから Google を検索してログインする場合

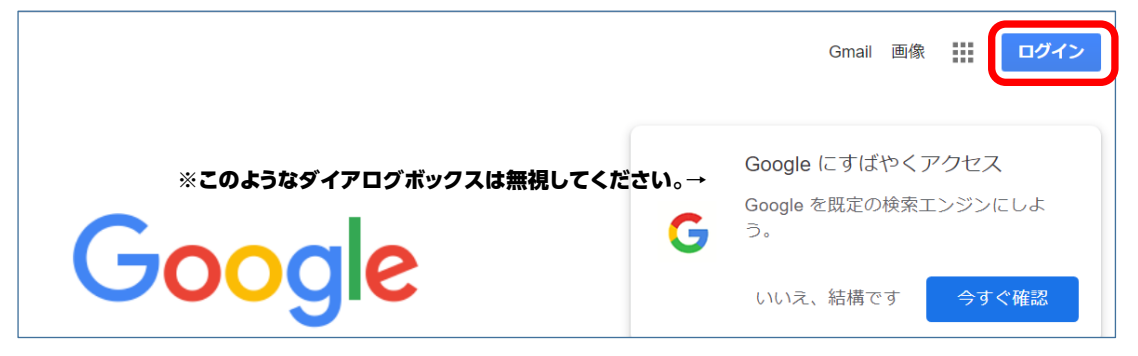

# ①または、Google Chromの画面からログインする場合

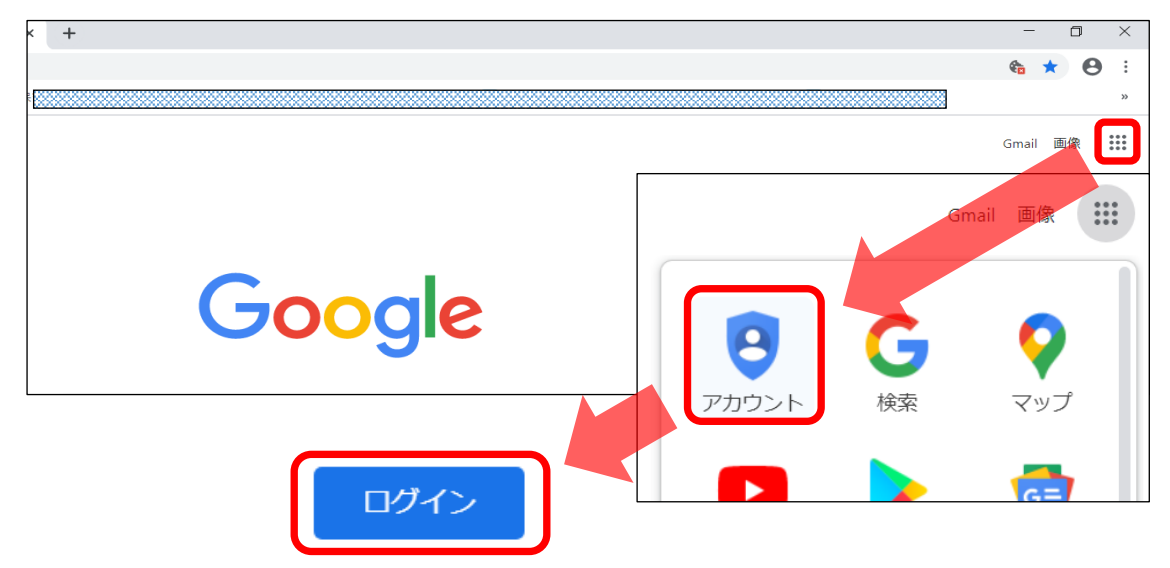

②ログイン

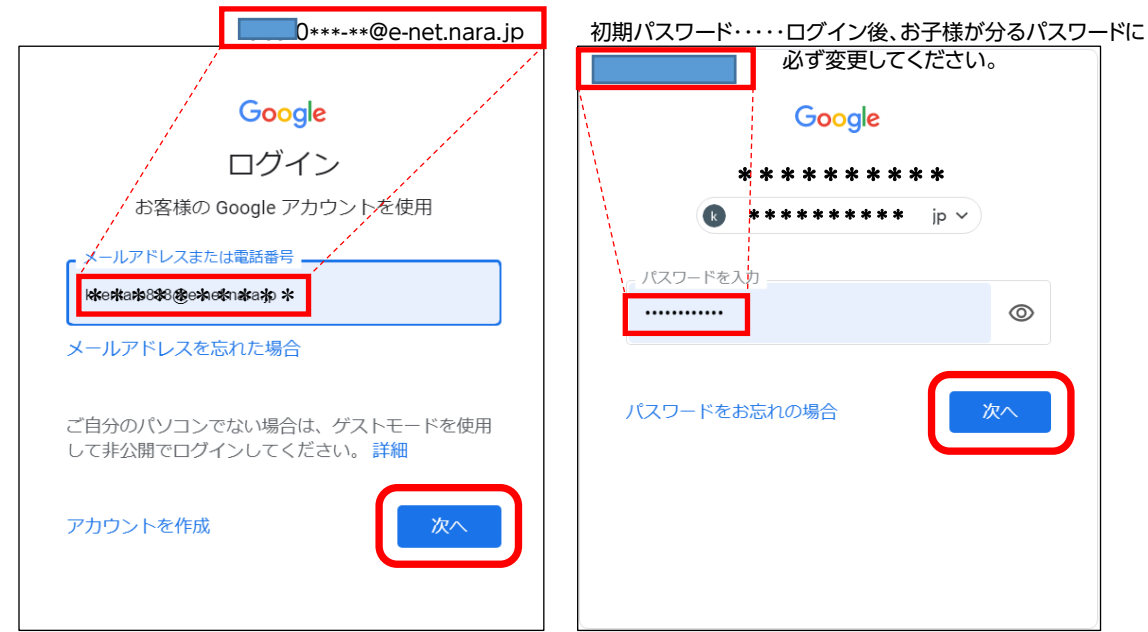

### ③ログイン後の画像(5月12日の段階ではここまでです。)

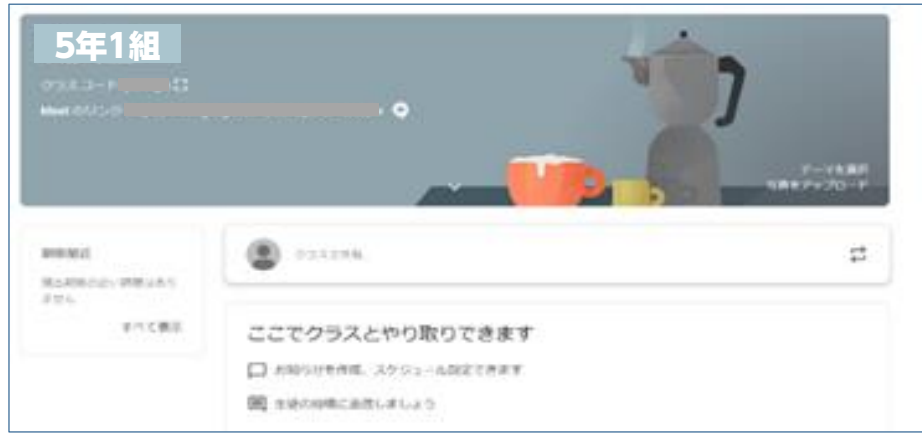

# ●スマートフォン用アプリのインストールについて (1)アップルストアやグーグルプレイで Google Classroom を検索する。

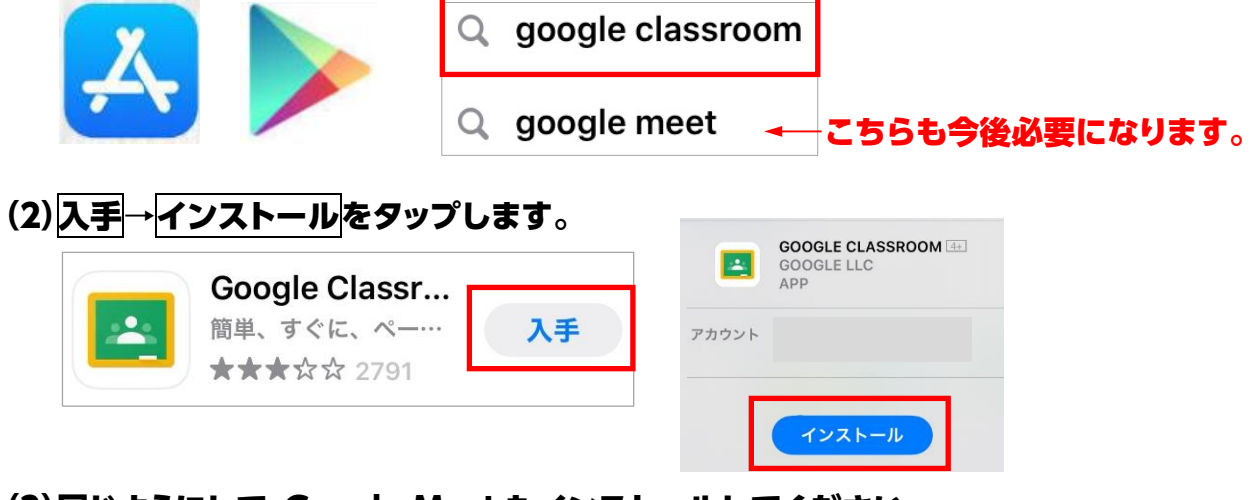

(3) 同じようにして Google Meet もインストールしてください。 (こちらは次の実証実験で必要です。今後何回か実験を行います。)

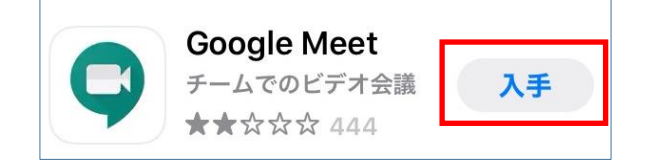